## Näin lähetät turvasähköpostia Kokkolan kuvataidekouluun

Miksi turvasähköpostia kannattaa käyttää? https://www.turvaposti.fi

- 1. Klikkaa alla olevaa linkkiä: <u>https://www.turvaposti.fi/viesti/ktk-bks@kokkola.fi</u>
- 2. Jos sinua pyydetään vahvistamaan vastaanottajan sähköpostiosoite erillisellä sivustolla, kirjoita <u>ktk-bks@kokkola.fi</u> kohtaan lähteä turvapostia vastaanottajalle. Klikkaa lopuksi Lähetä-painiketta.

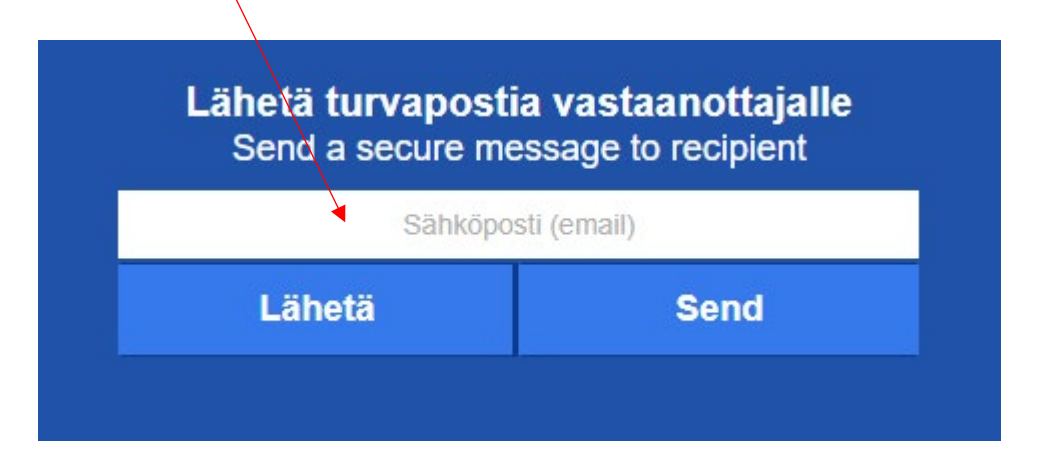

- 3. Kirjoita oma sähköpostiosoitteesi, viestin otsikko, sisältö sekä lisää mahdolliset liitteet.
- 4. Ohjelma luo automaattisesti viestin salasanan. Kirjoita sama salasana kohtaan salasana uudelleen.
- 5. Jos haluat kopion turvasähköpostista itsellesi, laita raksi oikeassa alareunassa olevaan ruutuun ja lisää puhelinnumerosi.

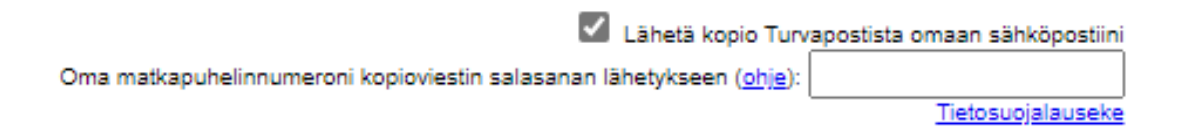

- 6. Nyt viestisi on valmis lähetettäväksi, klikkaa Lähetä -painiketta.
- 7. Vahvista turvapostin toimitus. Saat antamaasi sähköpostiosoitteeseen (tarkista myös roskapostikansio) vahvistusviestin. Avaa viesti ja klikkaa viestissä olevaa linkkiä (vahvista postittajan osoite). Viesti toimitetaan vasta tämän jälkeen vastaanottajalle.

Jos valitsit kopion Turvapostista omaan sähköpostiisi, saat sähköpostitse linkin, josta pääset lukemaan viestin. Salasana viestin avaamiseen saapuu antamaasi matkapuhelinnumeroon tekstiviestillä.